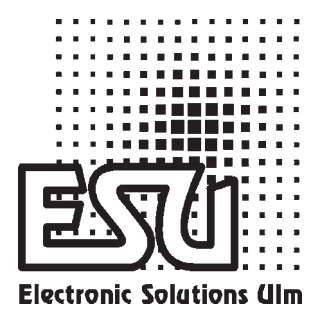

### user manual

## LokPilot V2.0

Art-No. 52600 / 52602

# LokPilotDCC V2.0

Art-No. 52601/ 52603

Version 1.1, 1st edition January 2005

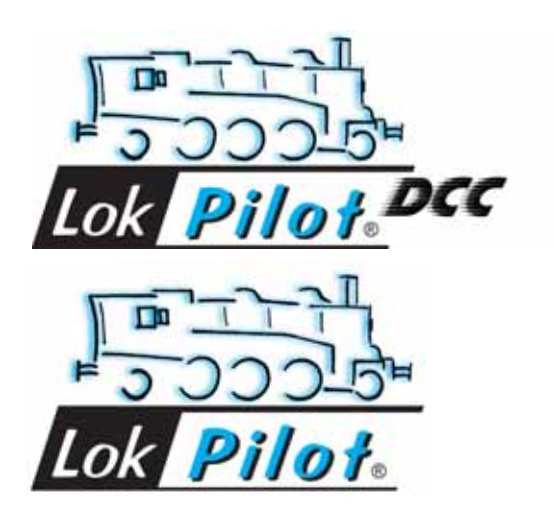

#### **General Features:**

LokPilot V2.0 is the successor of the popular LokPilot decoder. It enhances the already outstanding properties with more features with the objective, to improve running characteristics even more, to increase reliability and flexibility.

LokPilot V2.0 is available in two types:

LokPilot V2.0 is a multi-protocol-decoder. It supports Märklin / Motorola as well as the widely used DCC system. It can also be used in analogue layouts with AC or DC supply. Thus it is the ideal decoder even for layouts with combined Motorola / DCC controls.

LokPilotDCC V2.0 is "thoroughbred" DCC Decoder. It provides all functions of LokPilot V2.0, except for the Motorola-protocol and can also be used in analogue mode (DC only).

Both decoders are the premier choice for the demanding model train enthusiasts who insist on excellent load control – particularly at low speeds – and maximum flexibility in terms of adapting the decoder to the model engine. LokPilot V2.0 detects the operating mode automatically and can control DC motors, coreless motors (e.g.: Faulhaber) or universal motors with HAMO-magnets. Due to its unique features LokPilot V2.0 offers great flexibility and reliability, as you have come to expect it from a top quality decoder. Even future updates are no problem for LokPilot V2.0: Due to its flash memory technology it can be updated to the latest version at any time.

#### Properties of LokPilotDCC V2.0:

- Fully operational on analogue DC layouts
- Fully automatic change of operating mode (autodetect)
- 4<sup>th</sup> generation load control: to be adapted to motor characteristics with three CVs
- 40 kHz tact frequency for smooth and silent motor control
- Supports Lenz Brake sections
- 14, 28 and 128 speed steps in DCC-mode
- Automatic detection of speed step setting inmost DCC-systems
- 2- or 4-digit address
- Fully compatible with NMRA-standards
- Shunting speed
- Acceleration and deceleration can be switched off
- Advanced Consisting
- Freely selectable speed curve

- Improved function mapping: All outputs can be assigned to any function button
- Lighting effects: Strobe, Double Strobe, Mars- und Gyro light, Firebox, Blinker, Flash.
- 2 directional outputs for headlights for up to 180 mA each
- 2 auxiliary outputs (F1 und F2), for up to 180 mA each
- Maximum total current of all 4 outputs: 350 mA
- Adjustable acceleration and maximum speed even in analogue mode
- Motor output: maximum 1.1 A, over current guard
- Total maximum load of decoder: 1.2 Amps
- •Dimensions: 23 x 15.5 x 6.5 mm
- Designed for the future due to possible firmware upgrade with flash-memory

#### Additional features of LokPilot V2.0:

- Suitable for analogue AV layouts
- Supports Motorola-format (old and new)
- Programming mode for Märklin 6021 (for the most important functions)

#### Important note:

- The LokPilot V2.0 and LokPilotDCC decoders are designed for use in model railways only
- Avoid mechanical force and impact on the decoder
- Do not expose to wet and humid conditions
- Do not remove the heat shrink sleeve around the decoder
- Never solder on the circuit board, extend cables if necessary
- Never wrap the decoder in insulation tape, since this may cause overheating
- Always disconnect the circuit when installing the decoder
- Make sure that no blank wire ends come into contact with any metal parts of the locomotive
- Make sure that no wires are squeezed or cut by the model's transmission parts when reassembling the locomotive.

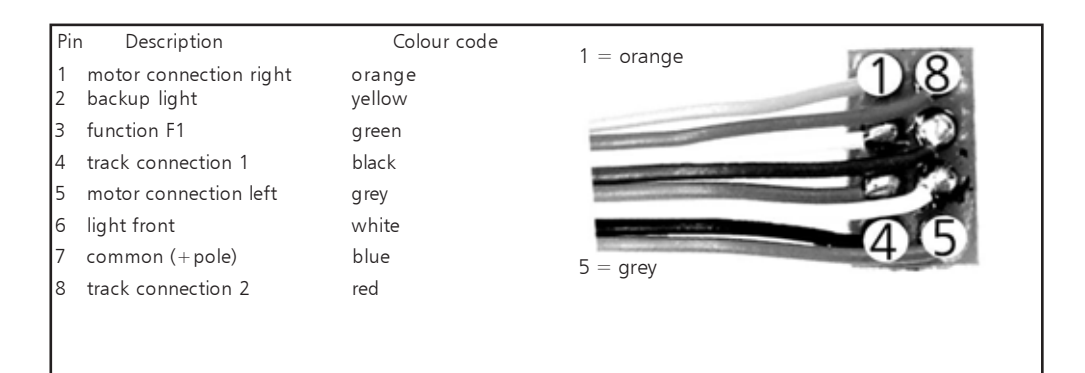

#### Fig. 1 - Interface as per NEM 650/652

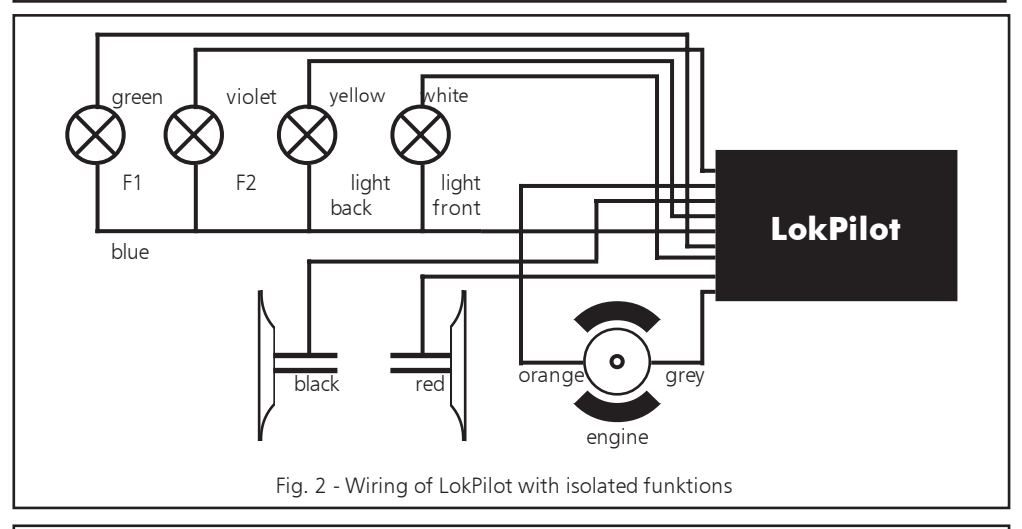

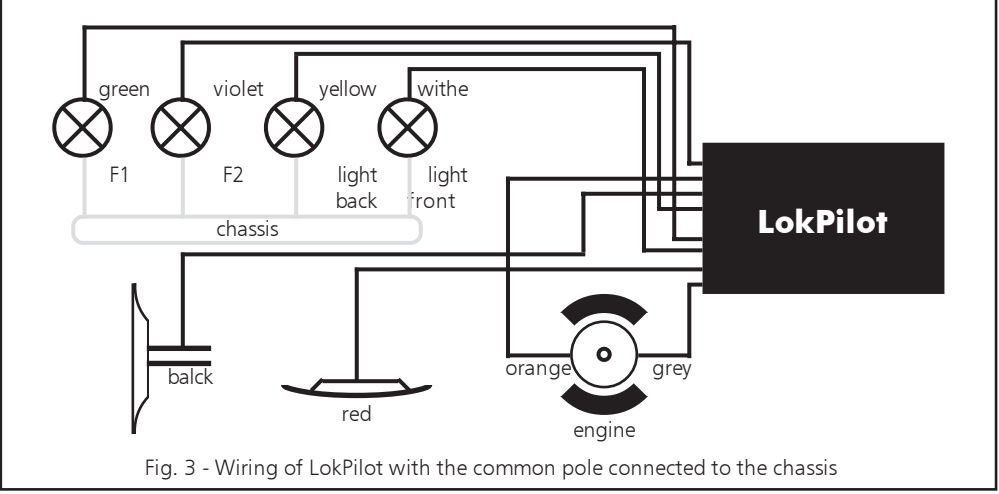

#### **Prior to installation**

The locomotive must be in perfect technical condition prior to installation. Only a locomotive with a troublefree mechanism and smooth running properties in analogue mode should be converted for digital mode. Wear and tear parts, such as motor brushes, wheel contacts, light bulbs, etc. must be inspected and cleaned or replaced if necessary.

All work has to be carried out with the locomotive placed on a suitable base (not the track) and definitely un-powered. Make sure there can never be any electrical power applied to the loco during the conversion – even inadvertently.

#### Locomotives with DCC Interface

The LokPilotDCC is equipped with an interface as per NEM 650/652 (NMRA page 9.1/9.2 - see fig. 1). Installation in locomotives with interface is therefore particularly easy:

- Remove the body from the chassis. Please refer to the instructions provided with your locomotive!
- Remove the plug from the DCC socket. Please keep it for later use.
- Insert the plug in such a way that pin 1 of the plug (near the red / orange wires) is located next to the point marked \*, +, . or 1. Please take care to avoid bending the pins. Do not rely on the assumption that the wires have to lead from the socket in a certain direction: only the position of pin 1 determines which way the plug has to be inserted.
- Locate the decoder at a suitable position within the locomotive. Most modern models have sufficient space for a decoder. Use double sided adhesive tape or a small amount of hot glue.

#### Locomotives without interface

First separate all wires in the locomotive and make sure there is no hidden connection from one of the motor terminals to the chassis or the wheel contacts. The motor terminals definitely must be insulated. Fleischmann models often have such a connection, which can easily be overlooked. Check all connections using an Ohmmeter and make sure there are no short circuits between the motor terminals and the wheel contacts.

How to proceed depends on how the headlights and other functions are wired:

- a) If directional headlights and functions are isolated from the locomotive body proceed as per figure 2.
- b) Directional headlights and functions may be connected with their common to the track voltage (e.g. almost all Maerklin® -locomotives and older Fleischmann or ROCO locomotives are wired like that) as per figure 3.
- Connect the red wire to the right rail pickup (or centre pick up in AC models),
- and the black wire to the left rail pickup (wheels in AC models).
- Connect the orange wire with the motor terminal, which was originally wired to the right wheel pick up (centre pick up in AC models).
- The grey wire goes to the terminal, which was originally connected to the left rail (common rails for AC models).
- Solder the back up lights to the yellow wire, the front headlights to the white wire.
- Connect the green wire to the function output, which you want to switch with function button F1.
- Connect the purple wire with the function output, which you want to switch with the function button F2.

If your locomotive is wired as per b) above, then wiring is completed.

In the case as per fig. 2 you have to connect the second pole of all light bulbs or other loads to the blue wire. The blue wire must not be connected to the chassis!

#### **Connecting Auxiliary Functions**

Any load may be connected to the light and function outputs as long as it doesn't exceed the maximum current. Please note that the overload protection of the decoder responds very quickly and will switch off all functions immediately in case of overload or short circuit.

Therefore use only 16 V bulbs or higher and a maximum nominal current of 50 mA: Incandescent lamps have a high starting current and this may activate the overload protection of the decoder when the lights are switched on.

Use only digital smoke generators (e.g. Seuthe No. 11) for locomotives whose light and function outputs are connected as shown in figure 2. All other smoke generators may draw too much current. Some commercially available smoke generators have a higher nominal current than 250 mA!

Locomotives that are connected as shown in figure 3 need an analogue smoke generator e.g. Seuthe No. 10.

Make sure that the total current for all function outputs does not exceed the permitted current rating and avoid short circuits between outputs. Although outputs of LokPilotDCC decoders are protected, high voltage on the terminals or a short circuit may damage the decoder!

#### Set-up and initial operation

Before replacing the body and reconnecting the engine it is recommended to carry out a function test.

The factory pre-set address is 03.

- Does the locomotive move in either direction?
- Turn the lights on: are they operating correctly? If the LokPilotDCC V2.0 decoder is used in a locomotive with NEM interface: check if the NEM connector is plugged in correctly.

#### DCC-Mode

Remove capacitors that may be connected to the track section (e.g. in ROCO connecting track). They may impede normal operation of the decoder and even destroy it.

LokPilotDCC may be operated with any DCC compatible system. The automatic speed step detection was tested with the following devices: ROCO Lokmaus2, Uhlenbrock Intellibox, Lenz Digital plus V2.3, ZIMO MX1.

When using Lenz digital plus V3.0 the auto-detect feature does not operate in 14-speed step mode. Change to 28/128 speed steps.

LokPilotDCC attempts to detect the speed step setting every time the system is powered up and the lights are turned on. In order to accomplish this you have to switch on the lights and vary the speed setting until the lights burn consistently. If you want to change the speed step setting during operation, you have to disconnect the circuit/track/locomotive to activate the auto-detect feature

The auto-detect feature can be turned off with CV 49 Bit 4 (refer to the table on page 8).

#### Motorola-mode (not for LokPilotDCC V2.0)

The LokPilot V2.0 can be used with all Märklin® devices or compatible systems previously sold or currently on the market. The functions F1 to F4 can only be activated with the so-called "new Motorola®format". To activate this, the DIP switches 1 and 2 on the 6021 have to be set to the upper position ("On").

#### Adjusting decoder parameters

The LokPilot V2.0 supports many parameters. A detailed list is provided at the end of this manual. All adjustable parameters are stored in so called CVs (configuration variables). They can be adjusted individually, depending on the type of command station. Please refer to the relevant chapters in the manual of your digital system (e.g.: programming of DCC decoders). The LokPilot V2.0 supports all programming methods as per NMRA.

#### Programming Märklin 6020 / 6021

Märklin central units 6020 and 6021 have to be dealt with differently. Only parameters up to number 80 are available, provided the desired number is also below 80. Proceed as follow to adjust these CVs (not for LokPilotDCC V2.0):

(The throttle must be set to 0. No other engines may be on the layout. Take note of the blinking lights of the engine!)

- Press the "Stop"- and "Go"-buttons of the 6021 at the same time (simultaneously), until a Reset is triggered. (alternatively pull the mains plug and replug afterwards)
- Press the "Stop"-button in order to turn off the track voltage
- Enter the current decoder address (alternative: "80")
- Activate change of direction with the throttle (turn the knob left over the "Stop"-position until you hear a click), hold the knob there and press the "Go"-button
- The LokPilot V2.0 is now in programming mode (headlights are blinking)
- Enter the number of the parameter (CV) you want to change (two digits).
- Confirm by pressing "change of direction" (now the headlights blink in double mode)
- Enter the new value for the register (two digits)
- Confirm by pressing "change of direction" (headlight are on for 1 second and then start blinking)

- Now you can change other register in the same manner
- You exit the programming mode by selecting register "80" or by turning off the track voltage for a moment (press "Stop"-button on 6021, then "Go"-button)

Please note:

- The value "O" can not be entered with 6021. Instead you have to enter "80".
- Only CVs from 01 to 80 can be changed.
- For adjusting CVs higher than 80 you have to use a DCC-compatible command station.
- For easy and comfortable programming of ESU decoders we recommend the ESU LokProgrammer Nr. 53450. With its assistance you can comfortably programm your LokPilot V2.0 on your PC. More information regarding the ESU LokProgrammer can be found on our website.

#### **Tips und Tricks**

#### **Adjusting Load control**

The load control of the LokPilot V2.0 can be adapted to different types of motors. The standard settings match most motors very well but may have to be adjusted for other models. This is particularly true for coreless motors (Faulhaber, Maxxon) where we recommend to set the K-value (CV 54) to a lower value.

#### **Parameters for Fleischmann**

Locomotives with the traditional round motor by Fleischmann should be programmed as follows:

$$CV 54 = 14 - 18$$

CV 55 = 20

### Parameters for Märklin® high performance motors

The 5-pole high performance motor by Maerklin® (series 37xxx) is best suited for the LokPilotDCC when programmed as follows:

 $\mathsf{CV}\ \mathsf{54} = \mathsf{approx}.\ \mathsf{20}\ \mathsf{-}\ \mathsf{25}$ 

#### **Parameters for coreless motors**

CV 54 = approx. 4 - 10

CV 55 = approx. 3 - 8  $\,$ 

#### **Decoder-Reset**

You can easily reset the decoder by

writing the value 08 in CV 08 at any time.

#### **Function mapping**

The outputs can be assigned to any function button. ESU utilises the so-called Enhanced Mapping with the advantage that each function can be assigned to any function button. Furthermore the assignment can vary subject to direction of travel. It is also possible to trigger several functions with one button simultaneously. Each function button is assigned two CVs per direction (so-called control CVs A, B,) to determine the desired behaviour of each button. Figure 4 on page 10 shows the possible combinations.

Generally it can be said:

- All function buttons are directional. If you change the assignment of any function button, please do so for both directions.
- Your digital system may not support all function buttons.
- Each physical output must be assigned to a function button and also has to be "switched on" initially.

Later on we will show some examples to provide a better understanding. Before we have to explain two more properties of function outputs:

#### Switching on function outputs

Prior to use each function output can / must first be switched on. Furthermore each output offers the possibility to set one of 10 different lighting effects:

- Dimmer: normal, continous output
- Blinking: output blinks with adjustable frequency.
- Inverse blinking: Output blinks as before, but with opposite timing. Thus alternate blinking lights can be set.
- Strobe
- Double Strobe
- Random, Firebox
- Smoke, adjusting the intensity of the smoke generator
- Zoom, high beam and dimmed lights
- Mars light
- Gyro light

There is one CV fro each output (CV 113 - 116), in which the desired mode can be saved. Please note that you can deactivate each output by setting it to 0 if it is not required. Ex works the lighting outputs are set to "on" and for steam engines AUX - 1 is to be switched with the headlight button.

#### Adjust lamp brightness

The LokPilot V2.0 offers the feature to adjust the brightness of lamps in 15 steps in order to adapt the light intensity optimally to the specific model. The lamps are supplied with pulses, i.e. they are switched on and off very frequently. The desired brightness (0 – 15) must be set in the appropriate control CV (113 – 116) by adding it to the value corresponding with the type of function.

#### Blinking frequency and duration of cycle

CV 112 determines the blinking frequency (subject to the duration of the cycle) as well as the "on/off" ration for all outputs set to blinking.

The cycle can be set in 33 different steps. The cycle is always a multiple of 65.5 milli seconds. The "on/off" ratio can be set in 16 steps (from 1/16 to 16/16). At a ratio of 8/16 the "on" and "off" period is equally long. The value to be entered in control CVs 113 – 116 can be calculated as follows:

Cycle (value: 0-15) + 16 + On / Off ratios.

#### **Examples:**

#### • Example 1:

smoke generator on AUX 1 and F5.

Let's assume you want to operate a smoke generator with function button F5 and output AUX 1.

Output AUX 1 must be activated and the F5-button has to be assigned:

First you activate the output; in this case we want a continuous output (dimming setting at 100% brightness). CV 115 is responsible for this output. The value to be entered in CV 115 has to be calculated as follows: 15 for maximum brightness.

Now the function button has to be assigned to output AUX 1: Have a look at figure 4: Control CV 171 is responsible for button F5 in forward mode (third column). You have to enter in CV 171 which functions should be triggered with F5. If you follow the row for F5 in the table in figure 4 to the right until it meets the column for function AUX 1 you will find a number in the heading of this column. In our example it is a "4". This value has to be written into CV 171. Then the F5 button controls AUX 1. Thus the function is switched in forward mode. In order to also switch this function in back up mode you have to enter the same value in CV 174.

#### • Example 2:

Blinking light on AUX2 and F6.

A blinking light should be wired to AUX 2 and assigned to the F6-button. The brightness is to be set to 6/15 of maximum brightness. The blinking cycle and on/ off ration are to be set as described above. First we need to activate output AUX 2 and set it to blinking mode. CV 116 is responsible for this. In our example we enter 32 (for blinking mode) + 5 (corresponds to 6/15 of maximum brightness) = 37.

Now we have to assign AUX 2 to button F6. The control CV 177 is responsible for F6. We enter in this CV which functions should be switched with the F6 button. If you follow the row for "F6 forward" in the table in figure 4 to the right until it meets the column for AUX 2 you find the number "8" at the top of the column. This value has to be entered into CV 177. Now the F6 button switches AUX 2 in forward mode. To also set the F6 button for back up mode, enter value 8 in CV 183.

#### • Example 3:

Braking time On / Off with F5.

Acceleration / deceleration should be controlled with F5. Since acceleration / deceleration does not represent a physical output but rather a logical output this function does not have to be configured. Only the button F5 has to be assigned to acceleration / deceleration. This is done with CV 172 where you enter the value "1" (also refer to figure ??). If this function should also work in back up mode value "1" has to be entered in CV 175. For configuring function outputs we recommend using your PC and the ESU LokProgrammer.

The LokPilot V2.0 decoder offers many possibilities and combinations of functions and therefore a PC and the ESU LokProgrammer (Art. No.: 53450) are extremely useful for programming.

#### Settings for analogue mode

With the aid of CVs 125 and 126 you can adjust the starting and maximum speed for analogue DC-operation. In analogue AC operation CVs 127 and 128 are responsible (not for LokPilotDCC V2.0). Thus you can adjust the various speed settings even in analogue operation.

#### LGB-control

When using LGB-command stations or the Roco Lokmaus I the LokPilot V2.0 can be set to pulse control. Set bit 5 in CV 49 for this purpose. Subsequently the decoder counts the number of times the F1 button is pressed in sequence in order to be activated the desired function. Thus you can trigger all available functions by pressing the F1 button the appropriate number of times.

#### **Brake** sections

The LokPilot V2.0 decoder supports the most commonly used brake systems:

- Lenz-Brake generator in DCC-mode
- Märklin® Brake section (not LokPilotDCC V2.0)

As soon as a brake command is recognised the LokPilot V2.0 decoder slows down the engine with the deceleration set in CV 4. After the enforced stop the engine accelerates as per the setting in CV 3. In order to active this feature certain settings have to be entered in CV 51.

#### Lenz Brake generator

The Lenz LG100 works in compliance with the mechanisms described by the NMRA and is fully supported by the LokPilot V2.0 decoder. Write value 8 in CV 51.

#### Märklin®-Brake section

In principle the Märklin®-Bake section applies DC to the track instead of the digital signals. In order to activate this mode the value 1 has to be written in CV 51. The Märklin®-Brake section and the analogue DC operation should never be active at the same time, because the DC supply of the Märklin® Brake section could be interpreted as analogue DC-mode. Turn off the analogue mode in CV 50 to avoid this. The Märklin Brake section is not available for the LokPilotDCC V2.0.

#### **Support and Assistance**

Your first port of call with any questions is the dealer where you purchased the LokPilot V2.0 decoder. He is your competent partner for all your questions related to the model train hobby.

You may also contact us directly. For enquiries please use either email or fax (don't forget to provide your own fax-no.) and we will reply within a few days.

Please call our hotline only in case of complex enquiries that can't be dealt with by email or fax. The hotline is often very busy and you may encounter delays. Also check our website for more information. You will find many hints under "Support/FAQ" and even feed back from other users.

Of course we will be pleased to assist you. You can contact us at:

| By telephone: | ++49 (0)700 - LOKSOUND            |
|---------------|-----------------------------------|
| by telephone. | ++49 (0)700 - 56576863            |
|               | Tuesdays:                         |
|               | from 10.00 am to 12.00 noon       |
|               | Wednesdays:                       |
|               | from 10.00 am to 12.00 noon       |
| Per Fax:      | ++49 (0)700 - 37872538            |
| Per email:    | support@loksound.de               |
| Per mail:     | ESU electronic solutions ulm GmbH |
|               | - Technical Support -             |
|               | Industriestraße 5/2               |
|               | D-89081 Ulm                       |
| Internet:     | http://www.loksound.de            |

|                       | _   |          |      |       |       |        |       |        |       |        |       |        |       |        |       |        |       |        |       |        |       |        |        |       |       |       |       |       |       |       |       |   |   |   |
|-----------------------|-----|----------|------|-------|-------|--------|-------|--------|-------|--------|-------|--------|-------|--------|-------|--------|-------|--------|-------|--------|-------|--------|--------|-------|-------|-------|-------|-------|-------|-------|-------|---|---|---|
|                       |     |          |      |       |       |        |       |        |       |        |       |        |       |        |       |        |       |        |       |        |       |        |        |       |       |       |       |       |       |       |       |   |   |   |
|                       |     |          |      |       |       |        |       |        |       |        |       |        |       |        |       |        |       |        |       |        |       |        |        |       |       |       |       |       |       |       |       |   |   |   |
|                       |     |          |      |       |       |        |       |        |       |        |       |        |       |        |       |        |       |        |       |        |       |        |        |       |       |       |       |       |       |       |       |   |   |   |
|                       |     |          |      |       |       |        |       |        |       |        |       |        |       |        |       |        |       |        |       |        |       |        |        |       |       |       |       |       |       |       |       |   |   |   |
|                       |     |          |      |       |       |        |       |        |       |        |       |        |       |        |       |        |       |        |       |        |       |        |        |       |       |       |       |       |       |       |       |   |   | 1 |
|                       |     |          |      |       |       |        |       |        |       |        |       |        |       |        |       |        |       |        |       |        |       |        |        |       |       |       |       |       |       |       |       |   |   |   |
|                       |     |          |      |       |       |        |       |        |       |        |       |        |       |        |       |        |       |        |       |        |       |        |        |       |       |       |       |       |       |       |       |   |   |   |
|                       |     |          |      |       |       |        |       |        |       |        |       |        |       |        |       |        |       |        |       |        |       |        |        |       |       |       |       |       |       |       |       |   |   |   |
|                       |     |          |      |       |       |        |       |        |       |        |       |        |       |        |       |        |       |        |       |        |       |        |        |       |       |       |       |       |       |       |       |   |   | Τ |
| fto / nosbom gnitnud2 | 2   |          |      |       |       |        |       |        |       |        |       | 2      | 2     |        |       |        |       |        |       |        |       |        |        |       |       |       |       |       |       |       |       |   | + | + |
| Acceerationl on / off | -   | $\vdash$ |      |       |       |        |       |        |       |        |       |        |       | -      | 1     |        |       |        |       |        |       |        |        |       |       |       |       |       |       |       |       |   | + | ╈ |
|                       | ne  | 0        | m    | 9     | 6     | 2      | ы     | 8      | -     | 4      | 7     | 0      | Э     | 9      | 6     | 2      | 5     | ∞      | -     | 4      | 7     | 0      | m      | 9     | 6     | 2     | 5     | ∞     | -     | 4     | 7     |   |   |   |
| Control CV B          | val | 13       | 13   | 13    | 13    | 14     | 14    | 14     | 15    | 15     | 15    | 16     | 16    | 16     | 16    | 17     | 17    | 17     | -00   | -0     | 18    | 19     | -      | -     | 19    | 20    | 20    | 20    | 21    | 21    | 21    |   | _ |   |
|                       | 128 |          |      |       |       |        |       |        |       |        |       |        |       |        |       |        |       |        |       |        |       |        |        |       |       |       |       |       |       |       |       |   |   |   |
|                       | 64  |          |      |       |       |        |       |        |       |        |       |        |       |        |       |        |       |        |       |        |       |        |        |       |       |       |       |       |       |       |       |   |   |   |
|                       | 32  |          |      |       |       |        |       |        |       |        |       |        |       |        |       |        |       |        |       |        |       |        |        |       |       |       |       |       |       |       |       |   |   |   |
|                       | 16  |          |      |       |       |        |       |        |       |        |       |        |       |        |       |        |       |        |       |        |       |        |        |       |       |       |       |       |       |       |       |   |   | T |
| S XUA                 | 00  |          |      |       |       |        |       |        | ø     | ∞      |       |        |       |        |       |        |       |        |       |        |       |        |        |       |       |       |       |       |       |       |       | _ | + | + |
| r XUA                 | 4   |          |      |       |       |        | 4     | 4      |       |        |       |        |       |        |       |        |       |        |       |        |       |        |        |       |       |       |       |       |       |       |       |   | 1 | ╈ |
| Back-up lights        | 2   |          |      |       |       |        | 2     |        |       |        |       |        |       |        |       |        |       |        |       |        |       |        |        |       |       |       |       |       |       |       |       |   |   | T |
| tdpilbeaH             | 1   |          |      |       |       | -      |       |        |       |        |       |        |       |        |       |        |       |        |       |        |       |        |        |       |       |       |       |       |       |       |       |   |   | T |
|                       |     | 29       | 32   | 35    | 38    | 41     | 44    | 47     | 50    | 53     | 56    | 59     | 62    | 65     | 68    | 71     | 74    | 77     | 80    | 83     | 86    | 68     | 92     | 95    | 98    | 01    | 04    | 07    | 10    | 13    | 16    |   |   | T |
| A VD lortnoD          |     | -        | -    | -     | -     | -      | -     | 1      | 1     | 1      | -     | 1      | 1     | -      | 1     | -      | 1     | -      | -     | -      | 1     | -      | -      | -     | 1     | 2     | 2     | 2     | 2     | 2     | 2     |   |   |   |
|                       |     |          |      |       |       |        |       |        |       |        |       |        |       |        |       |        |       |        |       |        |       |        |        |       |       |       |       |       |       |       |       |   | _ | _ |
|                       |     | 9        | a rd | _     | rd    |        | p     | q      | vard  | rd     | vard  | rd     | vard  | 2      | vard  | p      | vard  | ē      | vard  | p      | vard  | p      | vard   | p     | vard  | /ard  | ward  | /ard  | ward  | /ard  | ward  |   |   |   |
|                       |     | orwar    | ackw | rwarc | ackwa | ward   | ickwa | orwar  | backv | forwa  | backv | forwa  | backv | forwa  | backv | forwa  | backv | forwa  | backv | forwa  | backv | forwa  | backv  | forwa | backv | forv  | back  | forv  | back  | forw  | back  |   |   |   |
|                       | ne  | nd fo    | d bu | ve fo | ve bá | nt foi | ht ba | / Flfc | / F1  | / F2 1 | / F2  | / F3 1 | / F3  | / F4 1 | / F4  | / F5 1 | / F5  | / F6 1 | / F6  | / F7 1 | / F7  | / F8   | / F8   | - F9  | / F9  | / F10 | / F10 | / F11 | / F11 | / F12 | / F12 |   |   |   |
| Description           | val | sta      | sta  | dri   | dri   | ig     | lig   | ke)    | ke)   | ke     | key   | ke)    | ke    | ke)    | key   | ke)    | key   | ke)    | ke    | ke     | ke    | key    | key    | ke    | ke    | ke)   | ke    | ke)   | ke)   | ke)   | key   |   |   |   |
|                       |     |          |      |       |       | БŌ     | FO    | F1     | F1    | F2     | F2    | F3     | F3    | F4     | F4    | F5     | F5    | F6     | F6    | F7     | F7    | ۳<br>8 | 8<br>8 | 61    | F9    | F10   | F10   | F11   | F11   | F12   | F12   |   |   |   |
| Function button       |     |          |      |       |       |        |       |        |       |        |       |        |       |        |       |        |       |        |       |        |       |        |        |       |       |       |       |       |       |       |       |   |   |   |

| CV | Name                        | Description                                                                                             |       | Range   | default value |
|----|-----------------------------|----------------------------------------------------------------------------------------------------|-------|---------|---------------|
| 1  | Address                     | address of locomotive                                                                                   |       | 1 – 127 | 3             |
| 2  | Starting voltage            | determines the starting speed                                                                           |       | 1 – 75  | 3             |
| 3  | Acceleration                | This value multiplied by 0.869 gives the time from stop to maximum speed                                |       | 0 – 64  | 8             |
| 4  | Deceleration                | This value multiplied by 0.869 gives the time from maximum speed to stop                                |       | 0 – 64  | 6             |
| 5  | Maximum speed               | maximum speed of locomotive                                                                             |       | 0 - 64  | 64            |
| 6  | Medium speed                | Speed of locomotive at medium speed step                                                                |       | 0 - 64  | 22            |
| 7  | Version number              | Internal software version of LokPilotDCC (read on                                                       | ly)   | -       | -             |
| 8  | Manufacturer's ID           | Manufacturer's identity (ID) of ESU<br>Writing value 8 triggers a reset of all<br>CVs to factory values |       |         | 151           |
| 13 | Analogue mode F1-F8         | Setting of functions F1 to F8 in analogue mode                                                          |       | 0-255   | 1             |
|    |                             | Bit Function                                                                                            | Value |         |               |
|    |                             | 0 Function F1.                                                                                          | 1     |         |               |
|    |                             | 1 Function F2.                                                                                          | 2     |         |               |
|    |                             | 2 Function F3                                                                                           | 4     |         |               |
|    |                             | 3 Function F4                                                                                           | 8     |         |               |
|    |                             | 4 Function F5                                                                                           | 16    |         |               |
|    |                             | 5 Function F6                                                                                           | 32    |         |               |
|    |                             | 6 Function F7                                                                                           | 64    |         |               |
|    |                             | 7 Function F8                                                                                           | 128   |         |               |
| 14 | Analogue Mode FL,<br>F9-F12 | Setting of functions FL, F9 to F12 in analogue mode                                                     |       | 0-255   | 3             |
|    |                             | Bit Function                                                                                            | Value |         |               |
|    |                             | 0 Function FL(f)                                                                                        | 1     |         |               |
|    |                             | 1 Function FL(r)                                                                                        | 2     | 1       |               |
|    |                             | 2 Function F9(f)                                                                                        | 4     |         |               |
|    |                             | 3 Function F10(f)                                                                                       | 8     |         |               |
|    |                             | 4 Function F11                                                                                          | 16    |         |               |
|    |                             | 5 Function F12                                                                                          | 32    | 1       |               |
|    |                             | 6 Function F9(r)                                                                                        | 64    |         |               |
|    |                             | 7 Function F10(r)                                                                                       | 128   |         |               |
| 17 | Extended locomotive         | Long address of locomotive                                                                              |       | 128 -   | 192           |
| 18 | address                     | CV 17 contains the higher value Byte (Bit 6 and                                                         |       | 9999    |               |
|    |                             | Bit 7 must always be active), CV 18 contains the                                                        |       |         |               |
|    |                             | Lower value Byte. Only active, if feature                                                               |       |         |               |
|    |                             | is switched on in CV 29 (see below)                                                                     |       |         |               |
|    |                             |                                                                                                    |       |         |               |

| CV | Name                   | Description                                                                                                    |                                                                                                    | Range | default value |  |  |  |  |
|----|------------------------|----------------------------------------------------------------------------------------------------|----------------------------------------------------------------------------------------------------|-------|---------------|--|--|--|--|
| 19 | Consist address        | Additional address for consist operation<br>Value 0 or 128 means: Consist address inactive<br>1 – 127 consist address for normal direction of tr<br>129 – 255 consist address for reversed direction o            | Additional address for consist operation<br>Value 0 or 128 means: Consist address inactive<br>1 – 127 consist address for normal direction of travel<br>129 – 255 consist address for reversed direction of travel |       |               |  |  |  |  |
| 29 | Configuration register | The most complex CV within the DCC standards<br>This register contains important information,<br>most of which is only available in DCC mode.<br>Bit Function                                                     | Value                                                                                                    |       | 4             |  |  |  |  |
|    |                        | <ul> <li>Reverse direction of travel<br/>(forward becomes reverse)<br/>normal direction of travel-<br/>reversed directional properties</li> <li>speed step system (DCC-mode only)<br/>14 group dataset</li> </ul> | 0                                                                                                    |       |               |  |  |  |  |
|    |                        | 28 or 128 speed steps     2 Analogue mode     Analogue mode off     Analogue mode permitted     4 Selection of speed curve                                                                                        | 0<br>2<br>0<br>4                                                                                                    |       |               |  |  |  |  |
|    |                        | speed curve through CV 2, 5, 6<br>speed curve through CV 67 - 96<br>5 Selection of address (DCC-mode only)<br>short addresses (CV 1) in DCC-mode<br>Long addresses (CV 17+18) in DCC-mode                         | 0<br>16<br>0<br>32                                                                                                    |       |               |  |  |  |  |
|    |                        |                                                                                                    |                                                                                                    |       |               |  |  |  |  |

| CV | Name                      | De       | escription                                                                                                 |         | Range | default value |
|----|---------------------------|----------|----------------------------------------------------------------------------------------------------|---------|-------|---------------|
| 49 | Expanded<br>Configuration | He<br>or | re you can active support for Brake sections<br>turn off load control                                      |         |       | 19            |
|    |                           | Bit      | Description                                                                                                | Value   |       |               |
|    |                           | 0        | Load control active<br>Load control off                                                                    | 1<br>0  |       |               |
|    |                           | 1        | DC Motor PWM frequency<br>20 kHz Tact frequency on<br>40 kHz Tact frequency on                             | 0<br>2  |       |               |
|    |                           | 2        | Märklin Delta Mode<br>Delta Mode off<br>Delta Mode on                                                      | 0<br>4  |       |               |
|    |                           | 3        | Märklin 2. address<br>Märklin 2. address off<br>Märklin 2. address on                                      | 0<br>8  |       |               |
|    |                           | 4        | Automatic speed step detection<br>speed step detection in DCC mode off<br>speed step detection DCC mode on | 0<br>16 |       |               |
|    |                           | 5        | LGB Function button mode<br>LGB Mode off<br>LGB Mode on                                                    | 0<br>32 |       |               |
|    |                           | 6        | ZIMO Manual function<br>ZIMO Manual function off<br>ZIMO Manual function on                                | 0<br>64 |       |               |
| 50 | Analogue mode             | De       | termines which analogue modes are permitted                                                                |         | 0-3   | 3             |
|    |                           | Bit      | Function                                                                                                   | Value   |       |               |
|    |                           | 0        | AC Analogue mode<br>AC Analogue mode off<br>AC Analogue mode on                                            | 0<br>1  |       |               |
|    |                           | 1        | DC Analogue mode<br>DC Analogue mode off<br>DC Analogue mode on                                            | 0<br>2  |       |               |
| 51 | Brake mode                | De       | termines which brake modes are permitted                                                                   |         |       | 4             |
|    |                           | Bit      | Function                                                                                                   | Value   |       |               |
|    |                           | 0        | Märklin Brake mode<br>Märklin Brake mode off<br>Märklin Brake mode on                                      | 0<br>1  |       |               |
|    |                           | 1        | ZIMO Brake mode<br>ZIMO Brake mode off<br>ZIMO Brake mode on                                               | 0<br>2  |       |               |
|    |                           | 2        | not used                                                                                                   |         |       |               |
|    |                           | 3        | Lenz DCC Brake mode<br>Lenz Brake mode off<br>Lenz Brake mode on                                           | 0<br>8  |       |               |

| CV        | Name                        | Description                                                                                                    | Range   | default value |
|-----------|-----------------------------|----------------------------------------------------------------------------------------------------|---------|---------------|
| 53        | Control reference           | Determines the back EMF that the motor<br>should supply at maximum speed. The more efficient<br>the motor, the higher this value may be. Reduce<br>this value if the engine does not reach its designed .<br>maximum speed | 0 - 80  | 56            |
| 54        | Load control<br>parameter K | "K"-component of the internal PI-controller.<br>Determines how strongly load control effects.<br>The higher the value, the stronger the impact on the motor                                                                | 0 - 80  | 32            |
| 55        | Load control<br>parameter l | "I"-component of the internal Pl-controller.<br>Determines the momentum of the motor.<br>Motors with large flywheels of large diameter require<br>a smaller value.                                                         | 0 - 80  | 24            |
| 56        | Load control influence      | 0 – 100 %<br>Determines up to how many % of the speed load<br>control is active. At a value of 32 load control will be<br>switched off , half the maximum speed is reached.                                                | 1 - 64  | 64            |
| 66        | Forward trim                | Divided by 128 results in the factor, with which the<br>motor voltage is multiplied in forward mode.<br>The value 0 deactivates the trim.                                                                                  | 0 - 255 | 0             |
| 67-<br>94 | Speed table                 | Assigns a motor voltage to the speed steps.<br>Values in between will be interpolated.                                                                                                    | 0 – 255 | _             |
| 95        | Back up trim                | Divided by 128 results in the factor, with which the<br>motor voltage is multiplied in forward mode.<br>The value 0 deactivates the trim.                                                                                  | 0 - 255 | 0             |
| 112       | Blinking frequency          | Frequency of Strobe effects.<br>always a multiple of 65,536 ms                                                                                                    | 4 - 64  | 33            |
| 113       | Output configuration        | Function of output Headlights (forward)                                                                                                    | 0 – 255 | 15            |
|           | Headlights (forward)        | Description Value                                                                                                    |         |               |
|           |                             | Continous output (dimmer) Vol                                                                                                    |         |               |
|           |                             | Blinking output (Phase 1) Vol + 16                                                                                                    |         |               |
|           |                             | Blinking output (Phase 2) Vol + 32                                                                                                    |         |               |
|           |                             | Strobe Vol + 48                                                                                                    |         |               |
|           |                             | Double Strobe Vol + 64                                                                                                    |         |               |
|           |                             | Firebox Vol + 80                                                                                                    |         |               |
|           |                             | Smoke generator Vol + 96                                                                                                    |         |               |
|           |                             | Headlights (high beam / low beam Vol + 112                                                                                                    |         |               |
|           |                             | Mars light Vol + 128                                                                                                    |         |               |
|           |                             | Gyro light Vol + 144                                                                                                    |         |               |
|           |                             | Vol = brightness. Range 0 (dark) - 15 (maximum)                                                                                                    |         |               |
|           |                             |                                                                                                    |         |               |

| CV  | Name                 | Description                                  |           |         |    |  |  |
|-----|----------------------|----------------------------------------------|-----------|---------|----|--|--|
| 114 | Output configuration | Function of output Back up lights (reverse)  |           | 0 - 255 | 15 |  |  |
|     | Back up lights       | Description                                  | Value     |         |    |  |  |
|     |                      | Continous output (dimmer)                    | Vol       | 1       |    |  |  |
|     |                      | Blinking output (Phase 1)                    | Vol + 16  | 1       |    |  |  |
|     |                      | Blinking output (Phase 2)                    | Vol + 32  |         |    |  |  |
|     |                      | Strobe                                       | Vol + 48  |         |    |  |  |
|     |                      | Double Strobe                                | Vol + 64  |         |    |  |  |
|     |                      | Firebox                                      | Vol + 80  |         |    |  |  |
|     |                      | Smoke generator                              | Vol + 96  | Ì       |    |  |  |
|     |                      | Headlights (high beam / low beam             | Vol + 112 | 1       |    |  |  |
|     |                      | Mars light                                   | Vol + 128 |         |    |  |  |
|     |                      | Gyro light                                   | Vol + 144 | 1       |    |  |  |
|     |                      | Vol = brightness. Range 0 (dark) - 15 (maxim | um)       |         |    |  |  |
| 115 | Output configuration | Function of output AUX 1                     |           | 0 - 255 | 15 |  |  |
|     | AUX 1                | Description                                  | Value     |         |    |  |  |
|     |                      | Continuous output (dimmer)                   | Vol       |         |    |  |  |
|     |                      | Blinking output (Phase 1)                    | Vol + 16  |         |    |  |  |
|     |                      | Blinking output (Phase 2)                    | Vol + 32  |         |    |  |  |
|     |                      | Strobe                                       | Vol + 48  |         |    |  |  |
|     |                      | Double Strobe                                | Vol + 64  |         |    |  |  |
|     |                      | Firebox                                      | Vol + 80  |         |    |  |  |
|     |                      | Smoke generator                              | Vol + 96  | İ       |    |  |  |
|     |                      | Headlights (high beam/low beam               | Vol + 112 |         |    |  |  |
|     |                      | Mars light                                   | Vol + 128 |         |    |  |  |
|     |                      | Gyro light                                   | Vol + 144 |         |    |  |  |
|     |                      | Vol = brightness. Range 0 (dark) - 15 (maxim | um)       |         |    |  |  |
|     |                      |                                              |           |         |    |  |  |

| CV  | Name                   | D         | escription                                                                            |       |       | Range   | default value |
|-----|------------------------|-----------|---------------------------------------------------------------------------------------|-------|-------|---------|---------------|
| 116 | Output configuration   | Fu        | nction of output AUX 2                                                                | 0     | - 255 |         | 15            |
|     | AUX 2                  | LDe       | scription                                                                             |       | Value |         |               |
|     |                        |           | ntinous output (dimmer)                                                               |       | Vol   |         |               |
|     |                        | BII       | nking output (Phase 1)                                                                | Vol   | + 16  |         |               |
|     |                        | Bli       | nking output (Phase 2)                                                                | Vol   | + 32  |         |               |
|     |                        | Str       | obe                                                                                   | Vol   | + 48  |         |               |
|     |                        | Dc        | uble Strobe                                                                           | Vol   | + 64  |         |               |
|     |                        | Fir       | ebox                                                                                  | Vol   | + 80  |         |               |
|     |                        | Sm        | noke generator                                                                        | Vol   | + 96  |         |               |
|     |                        | He        | adlights (high beam/low beam                                                          | Vol · | + 112 |         |               |
|     |                        | Ma        | ars light                                                                             | Vol - | + 128 |         |               |
|     |                        | Gy        | ro light                                                                              | Vol - | + 144 |         |               |
|     |                        | Vo        | l = brightness. Range 0 (dark) - 15 (maximun                                          | n)    |       |         |               |
| 124 | Data memory            | De<br>aft | termines, which data are to be saved and u<br>er an interruption of the power supply. | sed   |       | 0 - 15  | 7             |
|     |                        | Bit       | Function                                                                              |       | Value |         |               |
|     |                        | 0         | Saves the direction of travel                                                         |       | 1     |         |               |
|     |                        | 1         | Saves the status of function buttons                                                  |       | 2     |         |               |
|     |                        | 2         | Saves the current speed setting                                                       |       | 4     |         |               |
|     |                        | 3         | Accelerates after a reset with the                                                    |       | 8     |         |               |
| 125 |                        | ۸n        |                                                                                       |       |       | 0 1 2 7 | 110           |
| 125 |                        | An        |                                                                                       |       |       | 0-127   | 127           |
| 120 |                        | An        |                                                                                       |       |       | 0 1 2 7 | 50            |
| 127 |                        | An        |                                                                                       |       |       | 0 1 2 7 | 127           |
| 120 | Accient of             |           | signment of function outputs                                                          |       |       | 0-127   | 127           |
| 129 | function buttons       | to        | be active in status standstill - forward                                              |       |       | 0 - 255 | 0             |
|     | Standstill – forward A | Bit       | Description                                                                           |       | Value |         |               |
|     |                        | 0         | Headlights (forward)                                                                  |       | 1     |         |               |
|     |                        | 1         | Back up lights (reverse)                                                              |       | 2     |         |               |
|     |                        | 2         | Auxiliary function AUX 1                                                              |       | 4     |         |               |
|     |                        | 3         | Auxiliary function AUX 2                                                              |       | 8     |         |               |
| 130 | Assignment of          | As        | signment of function outputs                                                          |       | _     | 0 – 255 | 0             |
|     | function buttons       | to        | be active in status standstill - forward                                              |       | _     |         |               |
|     | Standstill – forward B | Bit       | Description                                                                           |       | Value |         |               |
|     |                        | 0         | Acceleration on / off                                                                 |       | 1     |         |               |
|     |                        | 1         | Shunting speed on / off                                                               |       | 2     |         |               |

| CV  | Name                              | Description                                                                   | Range   | default value |
|-----|-----------------------------------|-------------------------------------------------------------------------------|---------|---------------|
| 132 | Assignment of<br>function buttons | Assignment of function outputs<br>to be active in status standstill – back up | 0 - 255 | 0             |
|     | Standstill – back up A            | Bit Description Value                                                         |         |               |
|     |                                   | 0 Headlight (forward) 1                                                       |         |               |
|     |                                   | 1 Back up light 2                                                             |         |               |
|     |                                   | 2 Auxiliary function AUX 1 4                                                  |         |               |
|     |                                   | 3 Auxiliary function AUX 2 8                                                  |         |               |
| 133 | Assignment of                     | Assignment of function outputs                                                | 0 - 255 | 0             |
|     | function buttons                  | to be active in status standstill – back up                                   |         |               |
|     | Standstill – back up B            | Bit Description Value                                                         |         |               |
|     |                                   | 0 Acceleration on / off 1                                                     |         |               |
|     |                                   | 1 Shunting speed on / off 2                                                   |         |               |
| 135 | Assignment of<br>function buttons | Assignment of function outputs<br>to be active in forward mode                | 0 - 255 | 0             |
|     | Forward A                         | Bit Description Value                                                         |         |               |
|     |                                   | 0 Headlight (forward) 1                                                       |         |               |
|     |                                   | 1 Back up light 2                                                             |         |               |
|     |                                   | 2 Auxiliary function AUX 1 4                                                  |         |               |
|     |                                   | 3 Auxiliary function AUX 2 8                                                  |         |               |
| 136 | Assignment of                     | Assignment of function outputs                                                | 0 - 255 | 0             |
|     | function buttons                  | to be active in forward mode                                                  |         |               |
|     | Forward B                         | Bit Description Value                                                         |         |               |
|     |                                   | 0 Acceleration on / off 1                                                     |         |               |
|     |                                   | 1 Shunting speed on / off 2                                                   |         |               |
| 138 | Assignment of<br>function buttons | Assignment of function outputs<br>to be active in back up mode                | 0 - 255 | 0             |
|     | Back up A                         | Bit Description Value                                                         |         |               |
|     |                                   | 0 Headlight (forward) 1                                                       |         |               |
|     |                                   | 1 Back up light 2                                                             |         |               |
|     |                                   | 2 Auxiliary function AUX 1 4                                                  |         |               |
|     |                                   | 3 Auxiliary function AUX 2 8                                                  |         |               |
| 139 | Assignment of<br>function buttons | Assignment of function outputs<br>to be active in back up mode                | 0 - 255 | 0             |
|     | Back up B                         | Bit Description Value                                                         |         |               |
|     |                                   | 0 Acceleration on / off 1                                                     |         |               |
|     |                                   | 1 Shunting speed on / off 2                                                   |         |               |
|     |                                   |                                                                               |         |               |

| 141       Assignment of function outputs<br>to headlight button       0       255       1         Forward A       Bit Description       Value       0       1         1       Back up light       2       2       Auxiliary function AUX 1       4         3       Auxiliary function AUX 2       8       0       - 255       0         142       Assignment of metric on uputs<br>to headlight button       Assignment of function outputs<br>to headlights to be active in forward mode       0       - 255       0         142       Assignment of metric on 0 / off       1       1       0       Acceleration on / off       1         144       Assignment of metric on uputs<br>to headlight button       Assignment of function outputs<br>to headlight so be active in back up mode       0       - 255       2         144       Assignment of function outputs<br>to headlight forward)       1       1       Back up A       0       Headlight (forward)       1         1       Back up A       Bit Description       Value       0       - 255       0         145       Assignment of function outputs<br>to headlight so to be active in back up mode       0       - 255       0         145       Assignment of function outputs<br>to headlight forward)       1       1       - 255       0 </th <th>CV</th> <th>Name</th> <th>Description</th> <th>Range</th> <th>default value</th>                                                                                                    | CV  | Name                                | Description                                                                  | Range   | default value |
|----------------------------------------------------------------------------------------------------|-----|-------------------------------------|------------------------------------------------------------------------------|---------|---------------|
| Forward A       Bit Description       Value         0       Headlight (forward)       1         1       Back up light       2         2       Auxiliary function AUX 1       4         3       Auxiliary function AUX 2       8         142       Assignment of headlight button       Assignment of function outputs to headlights to be active in forward mode       0       - 255       0         Forward B       Bit Description       Value       0       - 255       2         144       Assignment of Assignment of function outputs to headlight button       1       1       0       - 255       2         144       Assignment of Assignment of function outputs       0       - 255       2       2         144       Assignment of headlight forward)       1       1       1       8       - 255       2         144       Assignment of function outputs       0       Headlight forward)       1       1       - 255       2       0         145       Assignment of function outputs       0       Acceleration on / off       1       0       - 255       0         147       Assignment of function outputs       0       Acceleration on / off       1       0       - 255       0                                                                                                    | 141 | Assignment of<br>headlight button   | Assignment of function outputs<br>to headlights to be active in forward mode | 0 - 255 | 1             |
| $ \begin{array}{ c c c c c } \hline 1 & Back up light (forward) & 1 \\ \hline 1 & Back up light & 2 \\ 2 & Auxiliary function AUX 1 & 4 \\ \hline 3 & Auxiliary function AUX 2 & 8 \\ \hline 142 Assignment of headlights to be active in forward mode to headlight button Forward B & Bit Description & Value 0 & -255 & 0 \\ \hline 144 Assignment of Assignment of function outputs to headlight to be active in back up mode & Bit Description & Value 0 & -255 & 2 \\ \hline 144 Assignment of Assignment of function outputs to headlights to be active in back up mode & Bit Description & Value 0 & Headlight (forward) & 1 \\ \hline 1 & Back up Iight & 2 \\ 2 & Auxiliary function AUX 1 & 4 \\ \hline 3 & Auxiliary function AUX 1 & 4 \\ \hline 3 & Auxiliary function AUX 1 & 4 \\ \hline 3 & Auxiliary function AUX 2 & 8 \\ \hline 145 Assignment of headlights to be active in back up mode & Bit Description & Value 0 & Acceleration on / off & 1 \\ \hline 1 & Back up Iight & 2 \\ 2 & Auxiliary function AUX 2 & 8 \\ \hline 145 Assignment of function outputs to headlights to be active in back up mode & Bit Description & Value 0 & -255 & 0 \\ \hline 147 Assignment of function outputs to headlights to be active in back up mode & Bit Description & Value 0 & -255 & 0 \\ \hline 147 Assignment of function outputs to FI to headlight forward) & 1 \\ \hline 1 & Shunting speed on / off & 1 \\ \hline 1 & Shunting speed on / off & 2 \\ \hline 147 Assignment of function AUX 1 & 4 \\ \hline 3 & Auxiliary function AUX 2 & 8 \\ \hline 148 Assignment of function AUX 1 & 4 \\ \hline 3 & Auxiliary function AUX 2 & 8 \\ \hline 148 Assignment of function outputs to FI to head the inforward mode \\ \hline 148 Assignment of function AUX 1 & 4 \\ \hline 1 & Back up light & 2 \\ \hline 2 & Auxiliary function AUX 2 & 8 \\ \hline 148 Assignment of function AUX 2 & 8 \\ \hline 148 Assignment of function AUX 2 & 8 \\ \hline 148 Assignment of function AUX 2 & 8 \\ \hline 148 Assignment of function AUX 1 & 4 \\ \hline 1 & Shunting speed on / off & 1 \\ \hline 1 & Shunting speed on / off & 2 \\ \hline 148 Assignment of function AUX 2 & 8 \\ \hline 148 Assignment of function AUX 2 & 8 \\ \hline 148 Assignment of function AUX 2 & 8 \\ \hline 148 Assignment of function AUX 2 & 8 \\ \hline 148 Assig$                                                              |     | Forward A                           | Bit Description Value                                                        |         |               |
| 1     Back up light     2       2     Auxiliary function AUX 1     4       3     Auxiliary function AUX 2     8       142     Assignment of headlights to be active in forward mode     0 - 255     0       Forward B     Bit     Description     Value       0     Acceleration on / off     1       1     Shunting speed on / off     2       144     Assignment of headlights to be active in back up mode     0 - 255     2       144     Assignment of to theadlights to be active in back up mode     0 - 255     2       144     Assignment of to theadlights to be active in back up mode     0 - 255     2       144     Assignment of to theadlights to be active in back up mode     0 - 255     2       144     Back up Iight     2     2     Auxiliary function AUX 1     4       3     Auxiliary function AUX 2     8     0 - 255     0       145     Assignment of the collights to be active in back up mode     0 - 255     0       145     Assignment of function outputs     0     0 - 255     0       145     Assignment of function outputs     0 - 255     0       146     Assignment of function outputs     0 - 255     0       147     Assignment of function outputs     0 - 255     4 </td <td></td> <td></td> <td>0 Headlight (forward) 1</td> <td></td> <td></td>                                                                                                    |     |                                     | 0 Headlight (forward) 1                                                      |         |               |
| 2     Auxiliary function AUX 1     4       3     Auxiliary function AUX 2     8       142     Assignment of function outputs<br>to headlights to be active in forward mode     0 - 255     0       Forward B     Bit     Description     Value     0       0     Acceleration on / off     1       1     Shunting speed on / off     2       144     Assignment of function outputs     0 - 255     2       headlight button     to headlights to be active in back up mode     0 - 255     2       headlight button     to headlights to be active in back up mode     0 - 255     2       headlight button     to headlight forward)     1     1       1     Back up Ight     2     2     4       2     Auxiliary function AUX 1     4       3     Auxiliary function AUX 2     8       145     Assignment of function outputs to headlights to be active in back up mode     0 - 255     0       back up 8     Bit     Description     Value     0 - 255     0       147     Assignment of function outputs to headlights to be active in back up mode     0 - 255     0       147     Assignment of function outputs to headlight forward)     1     1     1       147     Assignment of function outputs to F1     1 <td< td=""><td></td><td></td><td>1 Back up light 2</td><td></td><td></td></td<>                                                                                                    |     |                                     | 1 Back up light 2                                                            |         |               |
| 3     Auxiliary function AUX 2     8       142     Assignment of headlight button<br>Forward B     Assignment of function outputs<br>to headlights to be active in forward mode     0     - 255     0       144     Assignment of<br>Acceleration on / off     1     1     0     - 255     0       144     Assignment of function outputs<br>headlight button<br>Back up A     Assignment of function outputs<br>to headlight so be active in back up mode     0     - 255     2       144     Assignment of<br>headlight button<br>Back up A     Assignment of function AUX 1     4       1     Back up light     2     Auxiliary function AUX 2     8       145     Assignment of<br>headlight button<br>Back up B     Assignment of function outputs<br>to headlight so be active in back up mode     0     - 255     0       147     Assignment of<br>function button F1<br>function button F1<br>forward A     Assignment of function outputs<br>to F1 to be active in back up mode     0     - 255     0       148     Assignment of<br>function button F1<br>forward B     Assignment of function outputs<br>to F1 to be active in forward mode     0     - 255     4       148     Assignment of<br>function button F1<br>forward B     Assignment of function outputs<br>to F1 to be active in forward mode     0     - 255     0       148     Assignment of<br>function button F1<br>forward B     Assignment of function outputs<br>to F1 to be active in forward mode     0     - 2                                                                                                    |     |                                     | 2 Auxiliary function AUX 1 4                                                 |         |               |
| 142       Assignment of headlight button       Assignment of function outputs to headlights to be active in forward mode       0 - 255       0         Forward B       Bit       Description       Value       0       - 255       0         144       Assignment of       Assignment of function outputs to headlights to be active in back up mode       0 - 255       2       0         headlight button       Assignment of of unction outputs to headlights to be active in back up mode       0 - 255       2         Back up A       Bit Description       Value       0 - 255       0         0       Headlight (forward)       1       1       8       0 - 255       2         145       Assignment of function AUX 1       4       4       4       4       4       4       4       4       4       4       4       4       4       4       4       4       4       4       4       4       4       4       4       4       4       4       4       4       4       4       4       4       4       4       4       4       4       4       4       4       4       4       4       4       4       4       4       4       4       4       4       4                                                                                                    |     |                                     | 3 Auxiliary function AUX 2 8                                                 |         |               |
| Forward B       Bit       Description       Value         0       Acceleration on / off       1         1       Shunting speed on / off       2         144Assignment of       Assignment of function outputs       0 - 255       2         headlight button       Bit Description       Value       0 - 255       2         headlight button       Bit Description       Value       0 - 255       2         0       Headlight (forward)       1       1       3       Auxiliary function AUX 1       4         3       Auxiliary function AUX 2       8       8       9       9       25       0         145Assignment of headlight button       Assignment of function outputs to headlights to be active in back up mode       0 - 255       0       0       25       0         145Assignment of function outputs       Assignment of function outputs to headlights to be active in back up mode       0 - 255       0       0       25       0         147Assignment of function button F1       Assignment of function outputs to headlight (forward)       0       1       Shunting speed on / off       2       0 - 255       4         147Assignment of function button F1       Forward A       Assignment of function AUX 1       4       3       Auxiliary function A                                                                                                    | 142 | Assignment of<br>headlight button   | Assignment of function outputs<br>to headlights to be active in forward mode | 0 - 255 | 0             |
| 0     Acceleration on / off     1       1     Shunting speed on / off     2       144Assignment of     Assignment of function outputs     0 - 255     2       headlight button     to headlights to be active in back up mode     0 - 255     2       headlight button     Bit Description     Value     0     - 255     2       0     Headlight (forward)     1     1     2     2     Auxiliary function AUX 1     4       3     Auxiliary function AUX 2     8     8     8       145Assignment of headlights to be active in back up mode     0 - 255     0     0       Back up B     Bit Description     Value     0     - 255     0       back up B     Bit Description     Value     0 - 255     0       147Assignment of function outputs     to headlights to be active in back up mode     0 - 255     0       147Assignment of function button F1     Assignment of function outputs     0 - 255     0       147Assignment of function button F1     Assignment of function outputs     0 - 255     4       147Assignment of function function outputs     0 - 255     4     4       13     Auxiliary function AUX 1     4     3       148Assignment of function AUX 2     8     1     1       148Assignment                                                                                                    |     | Forward B                           | Bit Description Value                                                        |         |               |
| 1     Shunting speed on / off     2       144Assignment of     Assignment of function outputs     0 - 255     2       headlight button     bit Description     Value     0       Back up A     0     Headlight (forward)     1       1     Back up light     2     2       2     Auxiliary function AUX 1     4       3     Auxiliary function AUX 2     8       145     Assignment of headlights to be active in back up mode     0 - 255     0       145     Assignment of function outputs     0     255     0       146     Assignment of function outputs     0     Acceleration on / off     1       1     Shunting speed on / off     2     0     - 255     0       147     Assignment of function outputs     0     Acceleration on / off     1       1     Shunting speed on / off     2     0     - 255     4       147     Assignment of function outputs     0     Acceleration on / off     1       1     Shunting speed on / off     2     0     - 255     4       147     Assignment of function outputs     0     Headlight (forward)     1       1     Back up light     2     2     Auxiliary function AUX 1     4       2                                                                                                    |     |                                     | 0 Acceleration on / off 1                                                    |         |               |
| 144 Assignment of headlight button       Assignment of function outputs to headlights to be active in back up mode       0 - 255       2         headlight button       Bit Description       Value       1         1       Back up A       0 Headlight (forward)       1         1       Back up light       2       2         2       Auxiliary function AUX 1       4         3       Auxiliary function AUX 2       8         145 Assignment of headlights to be active in back up mode       0 - 255       0         Back up B       Bit Description       Value       0 - 255       0         Back up B       Bit Description       Value       0 - 255       0         147 Assignment of function outputs       to headlights to be active in back up mode       0 - 255       0         147 Assignment of function outputs       0 Acceleration on / offf       1       1       Shunting speed on / off       2         147 Assignment of function outputs       1       1 Back up light       2       2       4       2       4         147 Assignment of function AUX 1       4       3 Auxiliary function AUX 2       8       0 - 255       0         148 Assignment of function button F1       Forward B       0 Acceleration outputs       0 - 255       0 <td></td> <td></td> <td>1 Shunting speed on / off 2</td> <td></td> <td></td>                                                                                                    |     |                                     | 1 Shunting speed on / off 2                                                  |         |               |
| headlight button Back up A Bit Description Value 0 Headlight (forward) 1 Back up light 2 Auxiliary function AUX 1 4 3 Auxiliary function AUX 2 8 145 Assignment of headlight button Back up B Bit Description Value 0 Acceleration on / off 0 Headlight (forward) 0 O O O O O O O O O O O O O O O O O O                                                                                                    | 144 | Assignment of                       | Assignment of function outputs                                               | 0 - 255 | 2             |
| $ \begin{array}{ c c c c } Back up A & Bit \ Description & Value \\ 0 & Headlight (forward) & 1 \\ 1 & Back up light & 2 \\ 2 & Auxiliary function AUX 1 & 4 \\ 3 & Auxiliary function AUX 2 & 8 \\ \hline \\ 145 \ Assignment of headlight button \\ Back up B & \underbrace{Bit \ Description & Value \\ 0 & Acceleration on / off & 1 \\ 1 & Shunting speed on / off & 2 \\ \hline \\ 147 \ Assignment of function AUX 1 & 4 \\ 3 & Auxiliary function AUX 2 & 8 \\ \hline \\ 147 \ Assignment of function on / off & 1 \\ 1 & Shunting speed on / off & 2 \\ \hline \\ 147 \ Assignment of function outputs to F1 \ Forward A & Assignment of function outputs to F1 \ Forward A & Assignment of function AUX 1 & 4 \\ \hline \\ 1 & Shunting speed on / off & 2 \\ \hline \\ 148 \ Assignment of function AUX 1 & 4 \\ \hline \\ 1 & Back up light \\ 2 & Auxiliary function AUX 1 & 4 \\ \hline \\ 2 & Auxiliary function AUX 1 & 4 \\ \hline \\ 1 & Back up light \\ \hline \\ 2 & Auxiliary function AUX 2 & 8 \\ \hline \\ 148 \ Assignment of F1 \\ Forward B & Assignment of function outputs \\ function button F1 \\ Forward B & Assignment of function outputs \\ \hline \\ 148 \ Assignment of F1 \\ Forward B & Assignment of function outputs \\ \hline \\ 0 & Acceleration on / off & 1 \\ \hline \\ 0 & Acceleration on / off & 1 \\ \hline \\ 0 & Acceleration & Asignment & Asignment & Asignment & Asignment \\ \hline \\ 0 & Acceleration & Asignment & Asignment $ |     | headlight button                    | to headlights to be active in back up mode                                   |         |               |
| 0         Headlight (forward)         1           1         Back up light         2           2         Auxiliary function AUX 1         4           3         Auxiliary function AUX 2         8           145         Assignment of headlight button         Assignment of function outputs to be active in back up mode         0         2.55         0           Back up B         Bit         Description         Value         0         2.55         0           147         Assignment of function outputs to be active in back up mode         0         Acceleration on / off         1         1           147         Assignment of function outputs to function outputs to function outputs to for Acceleration on / off         0         0         2.55         4           16         Description         Value         0         -2.55         4           17         Auxiliary function AUX 1         4         4         4         4         0         -2.55         4           18         Assignment of function outputs to F1 to be active in forward mode         0         -2.55         0         -2.55         0           148         Assignment of function outputs to F1 to be active in forward mode         0         -2.55         0         0         -2.55                                                                                                    |     | Back up A                           | Bit Description Value                                                        |         |               |
| 1     Back up light     2       2     Auxiliary function AUX 1     4       3     Auxiliary function AUX 2     8       145     Assignment of headlight button headlight button     Assignment of function outputs to headlights to be active in back up mode     0     0     255     0       Back up B     Bit     Description     Value     0     255     0       1     Shunting speed on / off     1     1     1     0     255     4       147     Assignment of function outputs to be active in forward mode     0     255     4       147     Assignment of function outputs to be active in forward mode     0     255     4       147     Assignment of function outputs to be active in forward mode     0     255     4       147     Assignment of function AUX 1     4     4     4     4     4       1     Back up light     2     2     4     4       1     Back up light     2     2     2     4       1     Back up light     2     2     4       2     Auxiliary function AUX 2     8     6     6       148     Assignment of function outputs to F1 to be active in forward mode     0     2     0     2     0       148<                                                                                                    |     |                                     | 0 Headlight (forward) 1                                                      |         |               |
| 2     Auxiliary function AUX 1     4       3     Auxiliary function AUX 2     8       145     Assignment of headlight button     Assignment of function outputs to be active in back up mode     0 - 255       Back up B     Bit     Description     Value       0     Acceleration on / off     1       147     Assignment of function outputs to be active in forward mode     0 - 255       147     Assignment of function outputs to be active in forward mode     0 - 255       147     Assignment of function AUX 1     4       1     Shunting speed on / off     2       147     Assignment of function outputs to be active in forward mode     0 - 255       147     Assignment of function AUX 1     4       1     Shunting speed on / off     2       147     Assignment of function outputs to F1 to be active in forward mode     0 - 255       148     Assignment of function AUX 1     4       3     Auxiliary function AUX 2     8       148     Assignment of function outputs to F1 to be active in forward mode     0 - 255       148     Assignment of function outputs to F1 to be active in forward mode     0 - 255       148     Assignment of function outputs to F1 to be active in forward mode     0 - 255       148     Acceleration on / off     1       1     <                                                                                                    |     |                                     | 1 Back up light 2                                                            |         |               |
| 3Auxiliary function AUX 28145Assignment of<br>headlight button<br>Back up BAssignment of function outputs<br>to headlights to be active in back up mode0 - 2550BitDescriptionValue<br>0Acceleration on / off111Shunting speed on / off20255147Assignment of<br>function button F11<br>Forward AAssignment of function outputs<br>to F1 to be active in forward mode0 - 25501Shunting speed on / off20- 25541Shunting speed on / off20- 25541Shunting speed on / off10- 25541Shunting speed on / off20- 25541Shunting speed on / off20- 2550147Assignment of<br>function button F11<br>function button F11<br>Forward AAssignment of function AUX 141Back up light20- 2550148Assignment of<br>function button F11<br>forward BAssignment of function outputs<br>to F1 to be active in forward mode0 - 2550148Assignment of<br>function button F11<br>Forward B0 - 25500148Assignment of<br>function on / off10- 2550148Assignment of<br>function on / off0Acceleration on / off1- 21Shunting speed on / off2- 2- 201Shunting speed on / off1-                                                                                                    |     |                                     | 2 Auxiliary function AUX 1 4                                                 |         |               |
| 145       Assignment of headlight button headlights to be active in back up mode       0 - 255       0         Back up B       Bit       Description       Value       0       - 255       0         147       Assignment of function on / off       1       1       Shunting speed on / off       2       0       - 255       0         147       Assignment of function outputs to be active in forward mode       0       - 255       4       0       - 255       4         147       Assignment of function outputs to E1 to be active in forward mode       0       - 255       4       4       4       0       - 255       4       4       4       4       4       4       4       4       4       4       4       4       4       4       4       4       4       4       4       4       4       4       4       4       4       4       4       4       4       4       4       4       4       4       4       4       4       4       4       4       4       4       4       4       4       4       4       4       4       4       4       4       4       4       4       4       4       4       4       4<                                                                                                    |     |                                     | 3 Auxiliary function AUX 2 8                                                 |         |               |
| Back up B       Bit       Description       Value         0       Acceleration on / off       1         1       Shunting speed on / off       2         147       Assignment of<br>function button F1<br>Forward A       Assignment of function outputs<br>to F1 to be active in forward mode       0 - 255         1       Back up light       2         2       Auxiliary function AUX 1       4         3       Auxiliary function outputs<br>to F1 to be active in forward mode       0 - 255         1       Back up light       2         2       Auxiliary function AUX 1       4         3       Auxiliary function outputs<br>to F1 to be active in forward mode       0 - 255         148       Assignment of<br>function button F1<br>Forward B       Assignment of function outputs<br>to F1 to be active in forward mode       0 - 255         1       Shunting speed on / off       1       Shunting speed on / off       1         1       Shunting speed on / off       1       Image: Shunting speed on / off       Image: Shunting speed on / off                                                                                                    | 145 | Assignment of<br>headlight button   | Assignment of function outputs<br>to headlights to be active in back up mode | 0 - 255 | 0             |
| 0     Acceleration on / off     1       1     Shunting speed on / off     2       147     Assignment of<br>function button F1<br>Forward A     Assignment of function outputs<br>to F1 to be active in forward mode     0 - 255       1     Back up light     2       2     Auxiliary function AUX 1     4       3     Auxiliary function outputs<br>function button F1     0       1     Back up light     2       2     Auxiliary function AUX 1     4       3     Auxiliary function outputs<br>function button F1     0       Forward B     Assignment of function outputs<br>function button F1     0       0     Acceleration on / off     0       11     Shunting speed on / off     0       148     Assignment of<br>function button F1     Assignment of function outputs<br>forward B     0       0     Acceleration on / off     1       0     Acceleration on / off     1       1     Shunting speed on / off     2                                                                                                    |     | Back up B                           | Bit Description Value                                                        |         |               |
| 1       Shunting speed on / off       2         147       Assignment of function outputs to F1 to be active in forward mode       0 - 255       4         1       Bit Description       Value       0       - 255       4         0       Headlight (forward)       1       1       Back up light       2       2       4         1       Back up light       2       2       Auxiliary function AUX 1       4       4         3       Auxiliary function outputs to F1 to be active in forward mode       0       - 255       0         1       Back up light       2       2       4       4       4       4         3       Auxiliary function AUX 2       8       8       6       - 255       0         148       Assignment of function outputs to F1 to be active in forward mode       0       - 255       0       0         148       Assignment of F1 to be active in forward mode       0       Acceleration on / off       1       1         15       Up of the function on / off       1       1       Shunting speed on / off       1       1       1       1       1       1       1       1       1       1       1       1       1       1       1                                                                                                    |     |                                     | 0 Acceleration on / off 1                                                    |         |               |
| 147       Assignment of function button F1 function button F1 F1 to be active in forward mode       0 - 255       4         Forward A       0       Headlight (forward)       1         0       Headlight (forward)       1         1       Back up light       2         2       Auxiliary function AUX 1       4         3       Auxiliary function outputs       0         function button F1       Assignment of function outputs       0         function button F1       Assignment of function outputs       0         148       Assignment of function outputs       0         function button F1       Assignment of function outputs       0         function button F1       Assignment of function outputs       0         function button F1       F1 to be active in forward mode       0         Bit Description       Value       0         0       Acceleration on / off       1         1       Shunting speed on / off       2         1       Shunting speed on / off       1                                                                                                    |     |                                     | 1 Shunting speed on / off 2                                                  |         |               |
| Forward A       Bit Description       Value         0       Headlight (forward)       1         1       Back up light       2         2       Auxiliary function AUX 1       4         3       Auxiliary function AUX 2       8         148 Assignment of function button F1       Assignment of function outputs to F1 to be active in forward mode       0 - 255       0         10       Acceleration on / off       1       1       Shunting speed on / off       1         1       Shunting speed on / off       2       1       Image: Speed on / off       1                                                                                                    | 147 | Assignment of<br>function button F1 | Assignment of function outputs<br>to F1 to be active in forward mode         | 0 - 255 | 4             |
| 0     Headlight (forward)     1       1     Back up light     2       2     Auxiliary function AUX 1     4       3     Auxiliary function AUX 2     8       148     Assignment of function outputs to F1 to be active in forward mode     0 - 255       Forward B     0     Acceleration on / off     1       1     Shunting speed on / off     2     1                                                                                                    |     | Forward A                           | Bit Description Value                                                        |         |               |
| 1     Back up light     2       2     Auxiliary function AUX 1     4       3     Auxiliary function AUX 2     8       148     Assignment of function outputs function button F1     51 to be active in forward mode     0 - 255       Bit     Description     Value       0     Acceleration on / off     1       1     Shunting speed on / off     2                                                                                                    |     |                                     | 0 Headlight (forward) 1                                                      |         |               |
| 2     Auxiliary function AUX 1     4       3     Auxiliary function AUX 2     8       148     Assignment of<br>function button F1     Assignment of function outputs<br>to F1 to be active in forward mode     0 - 255       Bit     Description     Value       0     Acceleration on / off     1       1     Shunting speed on / off     2                                                                                                    |     |                                     | 1 Back up light 2                                                            |         |               |
| 3     Auxiliary function AUX 2     8       148     Assignment of<br>function button F1<br>Forward B     Assignment of function outputs<br>to F1 to be active in forward mode     0 - 255       0     Acceleration on / off     1       1     Shunting speed on / off     2                                                                                                    |     |                                     | 2 Auxiliary function AUX 1 4                                                 |         |               |
| 148 Assignment of<br>function button F1<br>Forward B     Assignment of function outputs<br>to F1 to be active in forward mode     0 - 255     0       Bit Description     Value     0     Acceleration on / off     1       1     Shunting speed on / off     2     0                                                                                                    |     |                                     | 3 Auxiliary function AUX 2 8                                                 |         |               |
| Forward B     Bit Description     Value       0     Acceleration on / off     1       1     Shunting speed on / off     2                                                                                                    | 148 | Assignment of<br>function button F1 | Assignment of function outputs<br>to F1 to be active in forward mode         | 0 - 255 | 0             |
| 0     Acceleration on / off     1       1     Shunting speed on / off     2                                                                                                    |     | Forward B                           | Bit Description Value                                                        |         |               |
| 1 Shunting speed on / off 2                                                                                                    |     |                                     | 0 Acceleration on / off 1                                                    |         |               |
|                                                                                                    |     |                                     | 1 Shunting speed on / off 2                                                  |         |               |
|                                                                                                    |     |                                     |                                                                              |         |               |
|                                                                                                    |     |                                     |                                                                              |         |               |

| CV  | Name                                | Description                                                          |            | Range   | default value |
|-----|-------------------------------------|----------------------------------------------------------------------|------------|---------|---------------|
| 150 | Assignment of<br>function button F1 | Assignment of function output<br>to F1 to be active in back up mode  |            | 0 - 255 | 4             |
|     | Back up A                           | Bit Description                                                      | Value<br>1 |         |               |
|     |                                     | 1 Back up light                                                      | 2          |         |               |
|     |                                     | 2 Auxiliary function AUX 1                                           | 4          | 1       |               |
|     |                                     | 3 Auxiliary function AUX 2                                           | 8          |         |               |
| 151 | Assignment of<br>function button F1 | Assignment of function outputs<br>to F1 to be active in back up mode |            | 0 - 255 | 4             |
|     | Back up B                           | Bit Description                                                      | Value      |         |               |
|     |                                     | 0 Acceleration on / off                                              | 1          |         |               |
| 450 |                                     | 1 Shunting speed on / off                                            | 2          | 0 055   |               |
| 153 | Assignment of                       | Assignment of function outputs                                       |            | 0 - 255 | 8             |
|     | function button F2                  | to F2 to be active in forward mode                                   |            |         |               |
|     | Forward A                           | Bit Description                                                      | Value      | 1       |               |
|     |                                     | 0 refer to CV 147                                                    |            |         |               |
| 154 | Assignment of<br>function button F2 | Assignment of function outputs<br>to F2 to be active in forward mode |            | 0 - 255 | 0             |
|     | Forward B                           | Bit Description                                                      | Value      | 1       |               |
|     |                                     | 0 refer to CV 148                                                    |            | 1       |               |
| 156 | Assignment of<br>function button F2 | Assignment of function outputs<br>to F2 to be active in back up mode |            | 0 - 255 | 8             |
|     | Back up A                           | Bit Description<br>0 refer to CV 150                                 | Value      |         |               |
| 157 | Assignment of                       | Assignment of function outputs to F2 to be active in back u          | ıp mod     | e       | 0             |
|     | function button F2                  | Bit Description                                                      | Value      |         |               |
|     | Back up B                           | 0 refer to CV 151                                                    |            |         |               |
| 159 | Assignment of<br>function button F3 | Assignment of function outputs<br>to F3 to be active in forward mode |            | 0 - 255 | 0             |
|     | Forward A                           | Bit Description                                                      | Value      |         |               |
|     |                                     | 0 refer to CV 147                                                    |            |         |               |
| 160 | Assignment of<br>function button F3 | Assignment of function outputs<br>to F3 to be active in forward mode |            | 0 - 255 | 2             |
|     | Forward B                           | Bit Description                                                      | Value      |         |               |
|     |                                     | 0 refer to CV 148                                                    |            |         |               |
| 162 | Assignment of<br>function button F3 | Assignment of function outputs<br>to F3 to be active in back up mode |            | 0 - 255 | 0             |
|     | Back up A                           | Bit Description<br>0 refer to CV 150                                 | Value      |         |               |
| 163 | Assignment of<br>function button F3 | Assignment of function outputs<br>to F3 to be active in back up mode |            | 0 - 255 | 2             |
|     | Back up B                           | Bit Description                                                      | Value      |         |               |
|     |                                     | 0 refer to CV 151                                                    |            |         |               |

| CV  | Name                                  | Description                                                             | Ran   | ge      | default value |
|-----|---------------------------------------|-------------------------------------------------------------------------|-------|---------|---------------|
| 165 | Assignment of<br>function button F4   | Assignment of function outputs<br>to F4 to be active in forward mode    | 0 - 2 | 55      | 0             |
|     | Forward A                             | Bit         Description         Val           0         refer to CV 147 | ue    |         |               |
| 166 | Assignment of<br>function button F4   | Assignment of function outputs<br>to F4 to be active in forward mode    | 0 - 2 | 55      | 1             |
|     | Forward B                             | Bit         Description         Val           0         refer to CV 148 | ue    |         |               |
| 168 | Assignment of                         | Assignment of function outputs                                          | 0 - 2 | 55      | 0             |
|     | function button F4                    | to F4 to be active in back up mode                                      | _     |         |               |
|     | Back up A                             | Bit         Description         Val           0         refer to CV 150 | ue    |         |               |
| 169 | Assignment of                         | Assignment of function outputs                                          | 0 - 2 | 55      | 1             |
|     | function button F4                    | to F4 to be active in back up mode                                      |       |         |               |
|     | Back up B                             | Bit Description Val                                                     | ue    |         |               |
|     |                                       | 0 refer to CV 151                                                       |       |         |               |
| 171 | Assignment of<br>function button F5   | Assignment of function outputs<br>to F5 to be active in forward mode    | 0 - 2 | 55      | 0             |
|     | Forward A                             | Bit Description Val                                                     | ue    |         |               |
|     |                                       | 0 refer to CV 147                                                       |       |         |               |
| 172 | Assignment of<br>function button g F5 | Assignment of function outputs<br>to F5 to be active in forward mode    | 0 - 2 | 0 - 255 | 0             |
|     | Forward B                             | Bit Description Val                                                     | ue    |         |               |
|     |                                       | 0 refer to CV 148                                                       |       |         |               |
| 174 | Assignment of<br>function button F5   | Assignment of function outputs<br>to F5 to be active in back up mode    | 0 - 2 | 55      | 0             |
|     | Back up A                             | Bit Description Val                                                     | ue    |         |               |
|     |                                       | 0 refer to CV 150                                                       |       |         |               |
| 175 | Assignment of                         | Assignment of function outputs                                          | 0 - 2 | 55      | 0             |
|     | function button F5                    | to F5 to be active in back up mode                                      | _     |         |               |
|     | Back up B                             | Bit Description Val                                                     | ue    |         |               |
|     |                                       | 0 refer to CV 151                                                       | _     |         |               |
| 177 | Assignment of<br>function button F6   | Assignment of function outputs<br>to F6 to be active in forward mode    | 0 - 2 | 55      | 0             |
|     | Forward A                             | Bit Description Val                                                     | ue    |         |               |
|     |                                       | 0 refer to CV 147                                                       |       |         |               |
|     |                                       |                                                                         |       |         |               |
|     |                                       |                                                                         |       |         |               |

| CV  | Name                                | Description                                                               |        |         | default value |
|-----|-------------------------------------|---------------------------------------------------------------------------|--------|---------|---------------|
| 178 | Assignment of function button F6    | Assignment of function outputs<br>to F6 to be active in forward mode Forv | vard B | 0 - 255 | 0             |
|     |                                     | Bit Description                                                           | Value  |         |               |
|     |                                     | 0 refer to CV 148                                                         |        |         |               |
| 180 | Assignment of                       | Assignment of function outputs                                            |        | 0 - 255 | 0             |
|     | function button F6                  | to F6 to be active in back up mode                                        |        |         |               |
|     | Back up A                           | Bit Description                                                           | Value  |         |               |
|     |                                     | 0 refer to CV 150                                                         |        |         |               |
| 181 | Assignment of<br>function button F6 | Assignment of function outputs er<br>to F6 to be active in back up mode   |        | 0 - 255 | 0             |
|     | Back up B                           | Bit Description                                                           | Value  |         |               |
|     |                                     | 0 refer to CV 151                                                         |        |         |               |
| 183 | Assignment of<br>function button F7 | Assignment of function outputs m<br>to F7 to be active in forward mode    |        | 255     | 0             |
|     | Forward A                           | Bit Description                                                           | Value  |         |               |
|     |                                     | 0 refer to CV 147                                                         |        |         |               |
| 184 | Assignment of<br>function button F7 | Assignment of function outputs<br>to F7 to be active in forward mode      |        | 255     | 0             |
|     | Forward B                           | Bit Description                                                           | Value  |         |               |
|     |                                     | 0 refer to CV 148                                                         |        |         |               |
| 186 | Assignment of<br>function button F7 | Assignment of function outputs<br>to F7 to be active in back up mode      |        | 255     | 0             |
|     | Back up A                           | Bit Description                                                           | Value  |         |               |
|     |                                     | 0 refer to CV 150                                                         |        |         |               |
| 187 | Assignment of<br>function button F7 | Assignment of function outputs<br>to F7 to be active in back up mode      |        | 255     | 0             |
|     | Back up B                           | Bit Description                                                           | Value  | ]       |               |
|     |                                     | 0 refer to CV 151                                                         |        |         |               |
| 189 | Assignment of<br>function button F8 | Assignment of function outputs<br>to F8 to be active in forward mode      |        | 255     | 0             |
|     | Forward A                           | Bit Description                                                           | Value  |         |               |
|     |                                     | 0 refer to CV 147                                                         |        |         |               |
| 190 | Assignment of<br>function button F8 | Assignment of function outputs<br>to F8 to be active in forward mode      |        | 255     | 0             |
|     | Forward B                           | Bit Description                                                           | Value  |         |               |
|     |                                     | 0 refer to CV 148                                                         |        |         |               |
|     |                                     |                                                                           |        |         |               |

| CV  | Name                                  | Description                                                                                               |     | default value |
|-----|---------------------------------------|----------------------------------------------------------------------------------------------------|-----|---------------|
| 192 | Assignment of<br>function button F8   | ssignment of Assignment of function outputs<br>nction button F8 <u>to F8 to be active in back up mode</u> |     | 0             |
|     | Back up A                             | Bit Description Val                                                                                       | ue  |               |
| 193 | Assignment of<br>function button F8   | Assignment of function outputs<br>to F8 to be active in back up mode                                      | 255 | 0             |
|     | Back up B                             | Bit         Description         Val           0         refer to CV 151                                   | ue  |               |
| 195 | Assignment of<br>function button F9   | Assignment of function outputs<br>to F9 to be active in forward mode                                      | 255 | 0             |
|     | Forward A                             | Bit         Description         Val           0         refer to CV 147                                   | ue  |               |
| 196 | Assignment of<br>function button F9   | Assignment of function outputs<br>to F9 to be active in forward mode                                      | 255 | 0             |
|     | Forward B                             | Bit     Description     Val       0     refer to CV 148                                                   | ue  |               |
| 198 | Assignment of<br>function button F9   | Assignment of function outputs<br>to F9 to be active in back up mode                                      | 255 | 0             |
|     | Back up A                             | BitDescriptionVal0refer to CV 150                                                                         | ue  |               |
| 199 | Assignment of<br>function button g F9 | Assignment of function outputs<br>to F9 to be active in back up mode                                      | 255 | 0             |
|     | Back up B                             | Bit   Description   Val     0   refer to CV 151                                                           | ue  |               |
| 201 | Assignment of<br>function button F10  | Assignment of function outputs<br>to F10 to be active in forward mode                                     | 255 | 0             |
|     | Forward A                             | Bit Description Val                                                                                       | ue  |               |
| 202 | Assignment of<br>function button F10  | Assignment of function outputs<br>to F10 to be active in forward mode                                     | 255 | 0             |
|     | Forward B                             | Bit Description Val                                                                                       | ue  |               |
| 204 | Assignment of<br>function button F10  | Assignment of function outputs<br>to F10 to be active in back up mode                                     | 255 | 0             |
|     | Back up A                             | Bit Description Val<br>0 refer to CV 150                                                                  | ue  |               |
| 205 | Assignment of                         | Assignment of function outputs                                                                            | 255 | 0             |
|     | function button F10<br>Back up B      | to F10 to be active in back up mode Bit Description Val 0 refer to CV 151                                 | ue  |               |
|     | İ                                     | · · · · · · · · · · · · · · · · · · ·                                                                     |     | i             |

| CV  | Name                                 | Description                                                                                   |       | Range | default value |
|-----|--------------------------------------|-----------------------------------------------------------------------------------------------|-------|-------|---------------|
| 207 | Assignment of<br>function button F11 | ssignment of Assignment of function outputs<br>nction button F11 to be active in forward mode |       | 255   | 0             |
|     | Forward A                            | Bit Description<br>0 refer to CV 147                                                          | Value |       |               |
| 208 | Assignment of<br>function button F11 | Assignment of function outputs<br>to F11 to be active in forward mode                         | -     | 255   | 0             |
|     | Forward B                            | Bit Description                                                                               | Value |       |               |
| 210 | Assignment of<br>function button F11 | Assignment of function outputs<br>to F11 to be active in back up mode                         |       | 255   | 0             |
|     | Back up A                            | Bit Description                                                                               | Value |       |               |
| 211 | Assignment of<br>function button F11 | Assignment of function outputs<br>to F11 to be active in back up mode                         |       | 255   | 0             |
|     | Back up B                            | Bit Description<br>0 refer to e CV 151                                                        | Value |       |               |
| 213 | Assignment of<br>function button F12 | Assignment of function outputs<br>to F12 to be active in forward mode                         |       | 255   | 0             |
|     | Forward s A                          | Bit Description<br>0 refer to CV 147                                                          | Value |       |               |
| 214 | Assignment of<br>function button F12 | Assignment of function outputs<br>to F12 to be active in forward mode                         |       | 255   | 0             |
|     | Forward B                            | Bit Description<br>0 refer to CV 148                                                          | Value |       |               |
| 216 | Assignment of<br>function button F12 | Assignment of function outputs<br>to F12 to be active in back up mode                         |       | 255   | 0             |
|     | Back up A                            | Bit Description<br>0 refer to CV 150                                                          | Value |       |               |
| 217 | Assignment of<br>function button F12 | Assignment of function outputs<br>to F12 to be active in back up mode                         | 255   |       | 0             |
|     | Back up B                            | Bit Description<br>0 refer to CV 151                                                          | Value | -     |               |
|     |                                      |                                                                                               | ·     |       |               |

Copyright 1998 - 2005 by ESU electronic solutions ulm GmbH & Co KG. Electrical characteristics and dimensions are subject to change without prior notice. All rights reserved. ESU may not be held responsible for any damage or consequential loss or damage caused by inappropriate use of the product, abnormal operating conditions, unauthorized modifications to the product, etc.

Not suitable for children under 3 years of age. Inappropriate use may result in injury due to sharp points and edges.

Märklin® is a registered trademark of the company Gebr. Märklin® und Cie. GmbH, Göppingen, Germany.